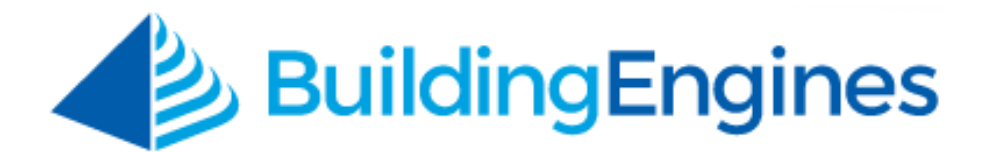

# Vendor Manager Quick Start

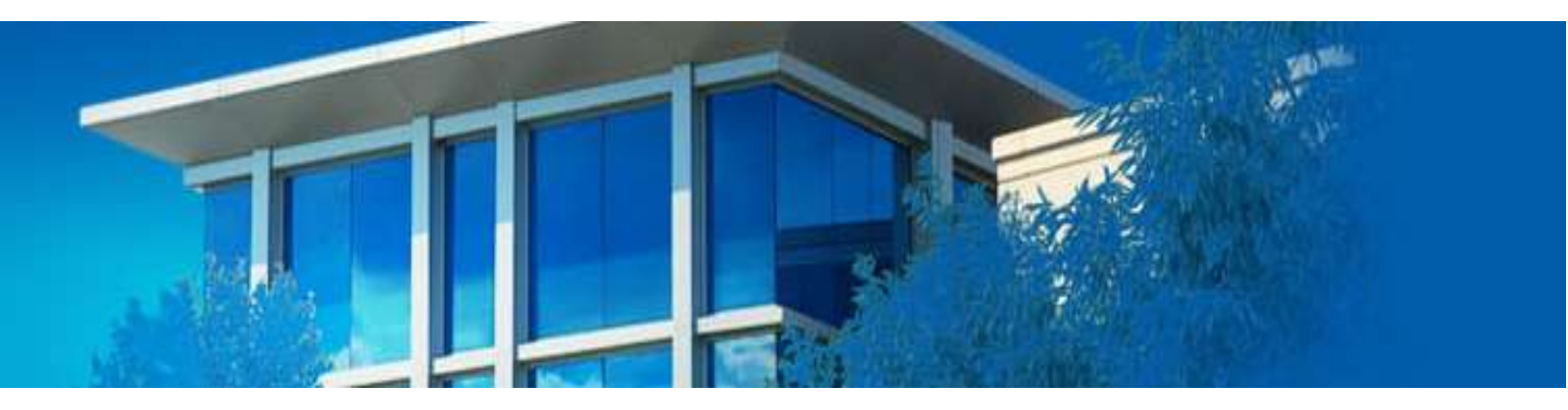

Navigating the vendor portal

www.buildingengines.com | (866) 301-5300 | support@buildingengines.com

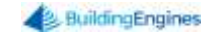

# **Overview**

Building Engines allows vendor employees and property management personnel to assign and complete tasks in real-time. The desktop application provides an easy to use task grid to manage workload, and the mobile application allows you to receive, update, and complete assigned tasks right from the field.

This quick start guide is designed to help you navigate the vendor portal.

#### **Logging into Building Engines**

This section describes the process of logging into the Vendor portal of the application.

To access the Building Engines vendor portal:

- 1. Navigate to <a href="http://buildingengines.com/login">http://buildingengines.com/login</a>.
- 2. Enter your username and password.

| O | BuildingEngines        |  |
|---|------------------------|--|
|   | Username*              |  |
|   | cdahl                  |  |
|   | Password *             |  |
|   |                        |  |
|   | You are now logged out |  |
|   | Remember Username      |  |
|   | LUGIN                  |  |

3. Click Login.

### **Navigating the Vendor Portal Grid**

The vendor portal grid allows you to quickly identify your company's workload, manage user access, and stay connected to Property Management personnel.

|    | Search C | /endor T     | and employe<br>and settin<br>asks | e data<br>ge N<br>dat | ew colum<br>a. Right cl<br>he column<br>alphabe | n structure allows you to<br>ick the column header to<br>is displayed. Left click to<br>tically or chronologicall | filter<br>select<br>sort<br>y | Acces<br>directly b<br>the Requ   | nber<br>satask<br>yentering<br>est≢here |                        |
|----|----------|--------------|-----------------------------------|-----------------------|-------------------------------------------------|----------------------------------------------------------------------------------------------------|-------------------------------|-----------------------------------|-----------------------------------------|------------------------|
| 2  | WARM.    | Rieguest #   | > DEFAILET VEW                    | Save Vew              |                                                 |                                                                                                    | _                             |                                   | < 10                                    | ие 🗸 🗁 секат           |
|    | TYPE     | TAUSK        | autowa                            | computer              | FLOOR                                           | ADSIGNEE                                                                                                    | ISSUE TYPE                    | CREATED A                         | STATUS                                  | DETAILS                |
|    | Fitter   | fmr          | Etter                             | Fetal                 | Title                                           | Fitor                                                                                                    | fitter                        | -Ann                              | filter                                  | firm                   |
|    | ×        | 078870224    | Beritahire Crossing               | BEI Technologies      | 1                                               | Building Engines                                                                                                  | After Hours Air               | 08/02/2015                        | Open                                    | It's so hot in here t. |
| 1  | ×        | 440393810    | Berkahire Crossing                | BE Building Servic .  | 4                                               | Super Vendar                                                                                                    | Too Hot/ Too                  | 01/11/2016                        | Open                                    | Our aulte la on fire.  |
| ł  | ×        | 444235078    | Berlishire Crossing               | Apple Systems         | 4                                               | Super Vendor                                                                                                    | Electrical                    | 01/20/5 Hov                       | er over your                            | picture to witch ne    |
|    | X        | 444325603    | Berkshire Crossing                | InCom Corporation     | 8                                               | Super Vendor                                                                                                    | Plumbing                      | 01/20/2 information and messaging |                                         |                        |
|    | *        | 444518344    | Berksh Click the t                | ask number            | 4                                               | Super Vendor                                                                                                    | Light Bulbe                   | 01/21/2016                        | Open                                    | We need light bulb     |
|    | X        | 444521076    | Berivah to acces                  | is the task           | 4                                               | Super Vendor                                                                                                    | Interior Lights               | 01/21/2016                        | Open                                    | We need 3 lights in    |
|    | ×        | 444531109    | Berkahire Crossing                | BE Building Servic.   | 4                                               | Super Vendar                                                                                                    | Sprinklers                    | 01/21/2016                        | Open                                    | The sprivelers in o    |
|    | Q        | annual inspe | Berkshire Crossing                | (BEI DEMO - CARL)     |                                                 | Super Vendor                                                                                                    |                               | 02/25/2016                        | New                                     |                        |
|    | 0        | Building Ext | Berkshire Crossing                | (BEI DEMO - CARL)     |                                                 | Super Vendor                                                                                                    |                               | 03/31/2016                        | New                                     |                        |
| ľ  | Q        | Building Ext | Cedar Landings                    | (BEI DEMO - CARL)     |                                                 | Super Vandor                                                                                                    |                               | 03/31/2016                        | New                                     |                        |
| i, | Q        | Building Ext | Berkshire Crossing                | (BEI DEMO - CARL)     |                                                 | Building Engines                                                                                                  |                               | 03/31/2016                        | New                                     |                        |
| 1  | 34       | 479805757    | Berkahire Crossing                | BEI Technologies      | 1                                               | Building Engines                                                                                                  | Electrical                    | 04/11/2016                        | Open                                    | It's bagel Friday an   |
|    | Q        | Equipment I  | Berkshire Crossing                | (BEI DEMO - CARL)     |                                                 | Super Vendor                                                                                                    |                               | 06/24/2016                        | New                                     |                        |
| i. | 0        | Equipment I  | Berkshire Crossing                | (BEI DEMO - CARL)     |                                                 | Super Vendor                                                                                                    |                               | 07/24/2016                        | New                                     |                        |

#### Go To Menu

- Edit your company contact information
- Edit Employee information and access

#### Task Grid

- > Oversee and manage company workload
- > Search, sort, export, and access tasks assigned to your company

## **Navigating Around a Task**

The following image demonstrates where you can find task information and actions.

| C/1 60 TO                                                                                                    | - 😤 Enter Request Nor                                                             | nter 🤉 🔍 🚺                                                                                                |                                                                                                    |
|----------------------------------------------------------------------------------------------------|-----------------------------------------------------------------------------------|----------------------------------------------------------------------------------------------------|----------------------------------------------------------------------------------------------------|
| #440393810 - Too Hot/ Too Cole<br>Berkshire Crossing - BE Building Services                                                                                                    | d Task Details                                                                    | Performance M                                                                                             | $\bigcirc \langle \frac{2}{i} \rangle$                                                                                       |
| Inducested inv:     Building       Bob Sindlage     COMPA       Bob Sindlage     COMPA       Super Vendor     Builting       Absteinless OH     05/25/2016 09:37 AM       Bob Sindlage     Bob Sindlage       Absteinless OH     05/25/2016 09:37 AM       Bob Sindlage     Too Hot/ Too Cold       FLAQ     -No Filsg-       STATUS     Open       RECURFIENCE     Annually At 08:00 AM | ND: Derkshire Crossing<br>NV: BE Building Services<br>4<br>550<br>CN: Office #100 | CREATED:<br>ACKNOWLEDBEE<br>AMRIVED:<br>BERVICE LEVEL:<br>TARGET FOR ACKNOWLEDGE:<br>TARGET FOR COMPLETE: | 01/11/2016 11.42 AM<br>05/25/2016 09:59 AM<br>Di/25/2016 09:59 AM<br>Priorby 1<br>01/11/2016 12:12 PM<br>91/11/2016 01:42 PM |
| Details: Our aute is on free and its gette  Details                                                                                                    | ng rather warm in here. Please fix.                                               | al comme finite 🔯 adoctinam                                                                               | nt II maa < maa 6 mm                                                                                                    |
| Purchase Orders                                                                                                    |                                                                                   | A                                                                                                    | dd Labor and HOOH                                                                                                    |
| Equipment                                                                                                    | 272                                                                               |                                                                                                    | 0,                                                                                                    |
| Files a                                                                                                    |                                                                                   |                                                                                                    | Attach Files or<br>Photos                                                                                                    |
| History LART ACTIVITY OUV17/2011 9-58 AM EDT                                                                                                    |                                                                                   |                                                                                                    | 00                                                                                                    |
| G DATE/TIME A DETAILS                                                                                                    |                                                                                   | ADDED BY                                                                                                  | STATUS                                                                                                    |
| U0/17/2017 09:58 AM Our suite is on fire and its getting rather v                                                                                                    | varm in here. Please fix,                                                         | Carl Dahl                                                                                                 | OPEN                                                                                                    |

#### **Top Section**

- Task details
- Performance metrics

#### **Middle Section**

- Task actions such as reassign, task completion, comments, labor and materials
- > Attach files and photos

#### **Bottom Section**

> Task and messaging history